## Cómo añadir vídeos a un canal

- Para añadir vídeos a un canal existente hay que acceder a la sección "Mis canales" y hacer clic en el botón "Editar las propiedades" del canal correspondiente.

| UNIVERSITAT<br>POLITÈCNICA<br>DE VALÈNCIA                                        | Castellano · Valencià · English I Polimedia I Videoapuntes I Condiciones de uso I Sugerencias |                             |
|----------------------------------------------------------------------------------|-----------------------------------------------------------------------------------------------|-----------------------------|
| A MIS VIDEOS MIS CANALES                                                         |                                                                                               | 🕂 Nuevo canal 🔅             |
| Mis canales 🛛                                                                    |                                                                                               | Q Búsqueda                  |
| □ Acciones -                                                                     |                                                                                               | Ordenar: 11 Más recientes 👻 |
| Informática para princ<br>Jun 1,2010 Pat o Soler Soria<br>Editar las propiedades | piantes<br><sup>10</sup>                                                                      | ☐ 0 videos<br>國 0 canales   |
| Videos interesantes Videos interesantes Editar las propiedades                   |                                                                                               | 日 2 videos<br>로 0 canales   |

Se mostrará un formulario desde donde se puede cambiar el Título y la visibilidad del canal. Justo debajo hay dos apartados llamados "Vídeos" y "Canales".

| UNIVERSITAT<br>POLITEÇNICA                          | Castellano - Valencià - English I Polimedia I Videoapuro I Condiciones de uso I Sugerencias | UPV (Media)                             |
|-----------------------------------------------------|---------------------------------------------------------------------------------------------|-----------------------------------------|
| DE VALENCIA                                         | anys                                                                                        | :: Bienvenido, Pablo · Cerrar Sesión :: |
| A MISVIDEOS MIS                                     | CANALES                                                                                     | + Nuevo canal                           |
|                                                     |                                                                                             |                                         |
| Título                                              | Videos interesantes                                                                         |                                         |
| Visibilidad                                         | público                                                                                     | ~                                       |
| El canal será publico y aparecerá p                 | ublicitado en el portal.                                                                    |                                         |
| Videos (0)                                          |                                                                                             | +                                       |
| La lista de videos está vacia<br>Añade algun video  |                                                                                             |                                         |
| Canales 0                                           |                                                                                             | +                                       |
| La lista de canales está vacia<br>Añade algun canal | a                                                                                           |                                         |

En el apartado **"Vídeos"** es desde donde se pueden añadir vídeos y el apartado **"Canales"** es desde donde se pueden añadir canales.

- Para añadir uno o más vídeos al canal hay que hacer en el botón "+" en el apartado de Vídeos.

| Videos (0)                                         | + |
|----------------------------------------------------|---|
| La lista de videos está vacia<br>Añade algun video |   |

Aparecerá una ventana con el listado de los vídeos que tengamos subidos a UPV [Media]. Para añadir un vídeo al canal hay que hacer clic en el botón "+" del vídeo que se quiere añadir.

| DE V.             | Selecci | ona videos                                                               |                         |     | × | poliTube     |
|-------------------|---------|--------------------------------------------------------------------------|-------------------------|-----|---|--------------|
| Ir al catálogo    |         | Tus vídeos                                                               | Buscar videos           | URL |   | + Nuevo cana |
|                   |         | Automatismos, chismes,<br>Ainhoa Salas Richarte<br>Jun 9 2016 00:02:52   | cacharros y cachivaches |     | + |              |
| Fi canal será nut |         | Call 15 Luis Adelantado<br>Ainhea Salas Richarte<br>Jun 9, 2010 00:01:28 | Lechón&Salas            | 1   | + | •            |

También se pueden añadir otros vídeos del catálogo de **UPV [Media]** que sean públicos. En la pestaña "**Buscar vídeos**" se pueden buscar los vídeos por nombre o por autor y en la pestaña "**URL**" se puede buscar un vídeo de **UPV [Media]** si tenemos el enlace del mismo.

| Selecciona videos |               |                | Selecciona videos                                                                                               |                                                                                                    | ж                                    |
|-------------------|---------------|----------------|----------------------------------------------------------------------------------------------------|----------------------------------------------------------------------------------------------------|--------------------------------------|
| Tus videos        | Buscar vídeos | UNL .          | Tus videos                                                                                                    | Buscar videos                                                                                                    | URL                                  |
| Buscar            |               | Buscar         | URL del vídeo                                                                                                   |                                                                                                    |                                      |
|                   |               |                | Si la URL es corrects, verás una vista previa del v<br>Pacuento: El uso da víseos de cinas personas en internat | ideo aquí. Pieste tardar varies minutos en aparecer.<br>In su permis as puete considerar una nutura s, aín per, una | infracción de los denotros de autor. |
|                   |               | Cernar Aceptar |                                                                                                    |                                                                                                    |                                      |

- Una vez añadidos los vídeos al canal aparecerán en el orden en el que se hayan añadido. Si se quiere cambiar el orden de los vídeos hay que pinchar y arrastrar cada uno de los vídeos y colocarlos en el orden deseado.

| Trozo Conferencia - Castellano                                                                                                    | <b>†</b> | • 🗡 🗙 |
|----------------------------------------------------------------------------------------------------|----------|-------|
| Como editar las transcripciones Pablo Soler Soriano Pablo Soler Soriano Pablo Soler Soriano Pablo Soler Soriano Pablo Soler Soriano Pablo Soler Soriano | \$       | • /   |
| <b>EXTENSION</b> 00:02-18                                                                                                    | 5        |       |

Para quitar un vídeo de la lista hay que hacer clic en el botón "x". Esta acción no elimina el vídeo, simplemente lo quita del canal.

- Por último, es necesario guardar los cambios realizados al canal pulsando en el botón "Guardar".

| Advertencia! En canal no se ha guardado                                                                                     |                                |           |
|----------------------------------------------------------------------------------------------------|--------------------------------|-----------|
| Volver                                                                                                    |                                | Guardar   |
| Transparencia I Sede electrónica I Perfil del contratante I Sugerencias<br>Cómo llegar I Planos I Contacto I Wifi · Eduroam | CAMPUSHABITAT5U VLC/<br>CAMPUS | EMAS<br>E |